1) Login to Self Service using Single-Sign On

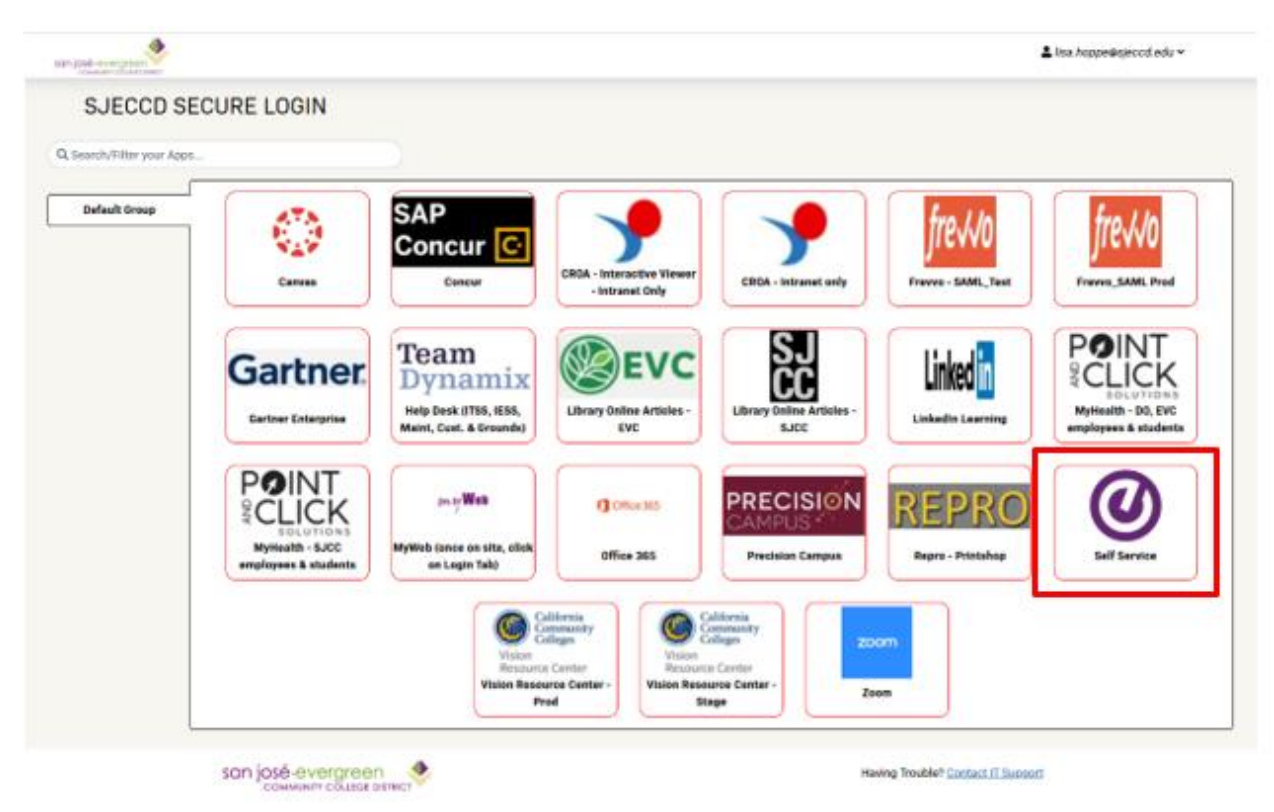

2) To access Faculty Self-Service, click on the Faculty tab.

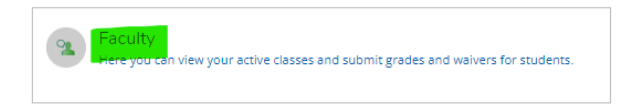

3) Once in the Faculty Overview screen, click on the Course Section link to view section information.

| Daily Work · Faculty · Faculty Overview          |                        |           |                 |       |                  |  |  |  |  |  |
|--------------------------------------------------|------------------------|-----------|-----------------|-------|------------------|--|--|--|--|--|
| Manage your courses by selecting a section below |                        |           |                 |       |                  |  |  |  |  |  |
| Fall 2022 Regular                                |                        |           |                 |       |                  |  |  |  |  |  |
| Section                                          | Times                  | Locations | Availability () | Books | Census Dates     |  |  |  |  |  |
| ENGL-0018-102: English<br>Composition            | 8/29/2022 - 12/15/2022 | Online    | 30/30/0         |       |                  |  |  |  |  |  |
| Summer 2022 Reg.                                 |                        |           |                 |       |                  |  |  |  |  |  |
| Section                                          | Times                  | Locations | Availability 🕕  | Books | Census Dates     |  |  |  |  |  |
| CONTS-010-2011<br>Interpersonal<br>Communication | 6/20/2022 - 7/29/2022  | Online    | 34/35/0         |       | 5/28/2022 Census |  |  |  |  |  |
| Fall 2021 Regular                                |                        |           |                 |       |                  |  |  |  |  |  |
| Section                                          | Times                  | Locations | Availability () | Books | Census Dates     |  |  |  |  |  |
| ENGL-001B-102: English<br>Composition            | 8/30/2021 - 12/16/2021 | Online    | 0/30/11         |       |                  |  |  |  |  |  |

## 3) Select the Grading tab.

| Section Details < <u>Back to Courses</u>                                                                                                    |               |                 |             |                                                                         |
|----------------------------------------------------------------------------------------------------|---------------|-----------------|-------------|-------------------------------------------------------------------------|
| PSYCH-030-201: Intro to Bio Psychology<br>Summer 2022 Regular<br>Evergreen Valley College<br>Grif-02022 - 7/7/2022<br>Online, CANVAS Online, Asynchronous<br>Seats Available () 3/47/0<br>Deadline Dates<br>Waltilisted 0<br>Roster Drop Roster Census Grading Permissions | Waitiist      |                 |             |                                                                         |
| Overview Final Grade                                                                                                    | Final Grade A | Expiration Date | Class Level | Post Grades rading completed on 7/13/2022 at 5:24 PM by Nagi, Baljit D. |
|                                                                                                    | c             | M/dyyyy         |             | 3                                                                       |

4) Select the grade from the drop down box for each student.
 \*Note that the expiration date is only used when issuing Incomplete grades.

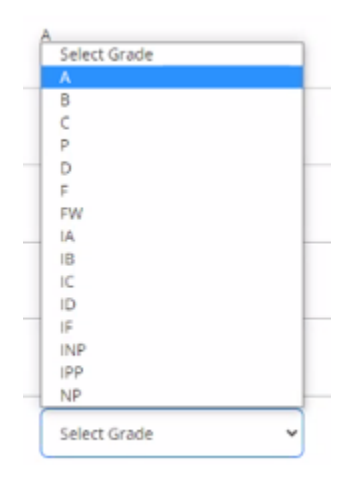

- 5) When <u>all</u> grades have been assigned click on **POST GRADES**. Grades are now finalized (with a date/time of submission).
  - a. Grades are due 5 business days after the conclusion of the term.
    - i. Example: the term ends 8/11/2022 grades are due 8/18/2022 at 5:00 PM
  - b. Contact <u>Tiffani.Lam@evc.edu</u> if you have made a grading error.

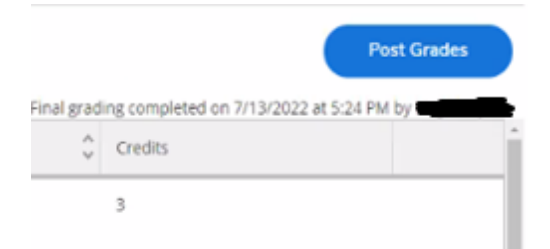